## Plataforma On-line Servicio de Comedor

Manual de instrucciones preinscripciones

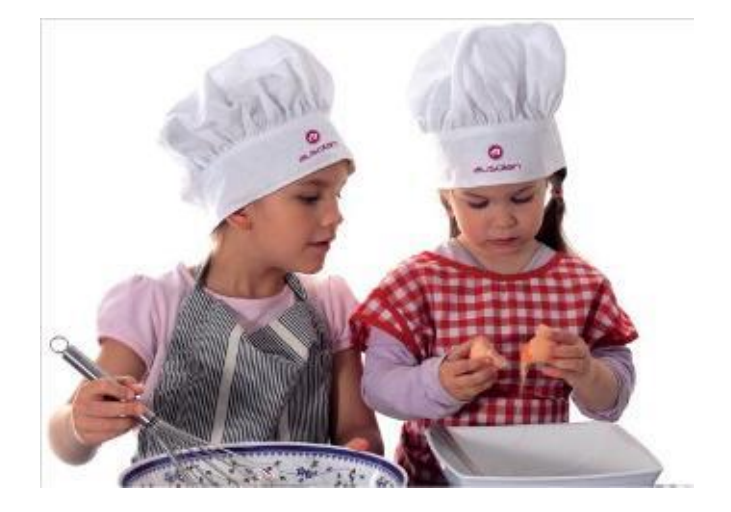

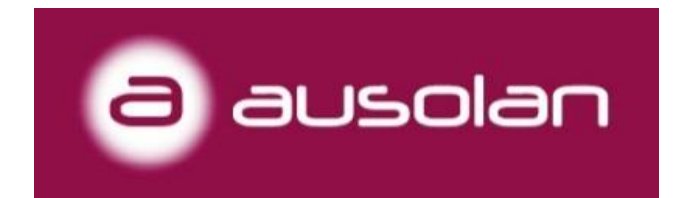

## MUY IMPORTANTE Nunca utilizaremos ninguna APP.

Este enlace es para que las familias hagan la preinscripción:

https://comocomen.com/\_\_comis033/padres/form\_alta\_padres.php

 Se nos abrirá directamente una pantalla donde completaremos los datos del familiar (padre, madre o tutor). Nos pedirá el nombre, apellidos, NIF/NIE, correo electrónico y el número de hijos/as que queremos dar de alta.. Una vez completado todo, clicamos a SIGUIENTE para continuar con el proceso de alta.

|         | Datos personales                     |
|---------|--------------------------------------|
|         | Nontre                               |
| COANLAE | Applied 1                            |
| SCAN ME | n Jeren v 1                          |
|         | Apellido 2                           |
|         |                                      |
|         | NFINE                                |
|         |                                      |
|         | Nai                                  |
|         |                                      |
|         | Nimero de hijoulas que dará de alta: |
|         | 1                                    |
|         |                                      |
|         | Detos bancarlos                      |
|         | IEAN                                 |
|         | IBAN                                 |
|         | Entidad<br>Entidad                   |
|         | Linkadu<br>Désign                    |
|         | Officia                              |
|         | 00                                   |
|         | 20                                   |
|         | Cuenta                               |
|         | Cuenta                               |
|         | SIGUIENTE CANOLIA                    |
|         |                                      |

2. En esta segunda pantalla, nos solicitará algunos datos más de contacto, así como los datos correspondientes a niños/as que quieran dar de alta (nombre, apellidos, fecha de nacimiento, curso, relación de parentesco del familiar que realiza el alta respecto al niño/a i el tipo de asistencia).

En cuanto al tipo de asistencia, hay tres opciones posibles:

- Todos los días: solamente deberá de avisar el día que no haga uso del Servicio de comedor.
- Días fijos: una vez seleccionados los días de la semana que se quedará a comer, ya no deberán avisar cuando se quedaría en el comedor, solamente deberá hacer avisos si algún día de los seleccionados no asistirá.
- **Esporádico:** el día que quiera hacer uso del comedor deberá crear un aviso de asistencia a través del aplicativo.

Por último, deberemos aceptar las condiciones del servicio y marcar la verificación NO SOY UN ROBOT. Una vez hecho esto, clicaremos **SIGUIENTE**.

| ausolan                                                                                   | Mis hij@s                                |
|-------------------------------------------------------------------------------------------|------------------------------------------|
| Datos personales                                                                          |                                          |
| Nombre/Apellidos:                                                                         | O Hijo/a 1                               |
| NIE                                                                                       |                                          |
| E-mail:                                                                                   | Nombre                                   |
| ccc:                                                                                      | Apellido 1                               |
| Dirección                                                                                 | Apellido 2                               |
|                                                                                           |                                          |
| CP                                                                                        |                                          |
|                                                                                           | Fecha nacimiento                         |
| Población                                                                                 | 21/09/2021                               |
|                                                                                           | Parentesco                               |
| Teléfono 1                                                                                | Padre/Madre - Father/Mother              |
|                                                                                           | Curso                                    |
| Teléfono 2                                                                                | 1 INFANTIL                               |
|                                                                                           |                                          |
|                                                                                           | Tipo de menú:                            |
|                                                                                           | Basal / Regular diet                     |
|                                                                                           |                                          |
|                                                                                           | COMEDOR ESCOLAR                          |
|                                                                                           | Tipo de asistencia:                      |
|                                                                                           | []                                       |
|                                                                                           | Todos los dias                           |
|                                                                                           | Dias fijos                               |
| He leido y estoy de acuerdo con las condiciones del servicio, la política de privacidad y | el aviso legal. (Consultar condiciones.) |
| _                                                                                         | · · · ·                                  |
| No soy un robot                                                                           |                                          |
|                                                                                           |                                          |

3. En este último paso, nos verificará que el alta se ha realizado correctamente y se nos asignará la contraseña de acceso. Esta última información nos llegará al correo electrónico que indicamos en la preinscripción. En el término de 48 horas, una vez se validen los datos, el alta será efectiva.

## IMPORTANTE. Revisar carpeta SPAM o CORREO NO DESEADO

| 1 2 3                                                                                           | Quiero darme de alta - Curso actual (2021/2022) |
|-------------------------------------------------------------------------------------------------|-------------------------------------------------|
|                                                                                                 |                                                 |
| Mensaje de confirmación enviado correctamente a su dirección de contacto.                       |                                                 |
| Hola,<br>has sido dado de alta correctamente en nuestra plataforma.                             |                                                 |
| Tus datos para conectarte son:<br>Usuario: <b>tu NIF</b><br>Contraseña: <b>Enviada por mail</b> |                                                 |
| Para cualquier duda o consulta, puede ponerse en contacto con nosotros.                         |                                                 |
| VOLVER                                                                                          |                                                 |
|                                                                                                 |                                                 |

Sobre todo, una vez se hayan registrado, que utilicen este enlace

https://comocomen.com/\_\_comis033/padres

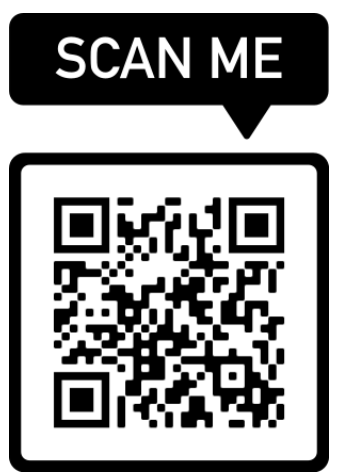

Una vez entren en este enlace seguir estos pasos para poder tener un acceso directo en la pantalla de inicio de sus móviles.

EJEMPLO ACCESO DIRECTO PARA ANDROID

| Cr. e consocraten.com (C)                                                                                        | ознацанно сон С Ф. А                                                                                                    | eamacomen.com                                                                                                    |                                                                                                    |
|----------------------------------------------------------------------------------------------------|----------------------------------------------------------------------------------------------------|----------------------------------------------------------------------------------------------------|----------------------------------------------------------------------------------------------------|
| Seleccioneu                                                                                                    | l'opció "Afegir a…"                                                                                                    |                                                                                                    | Collegio<br>ADAGAde -                                                                                                    |
|                                                                                                    |                                                                                                    | ausolan                                                                                                    |                                                                                                    |
| Celegio ADARAdemo Usuano Passmootd Decangex                                                                      | Collegie ADARAdemo                                                                                                    | Colegie ADARAdeme                                                                                                    | l finalment, us<br>apareixerà la<br>icona al inici                                                                                                    |
| A02800 <                                                                                                    | G S D Marca                                                                                                    | dores                                                                                                    | del mòbil                                                                                                    |
| HE OLVERADO NE CONTRASEÑIA                                                                                       | Acces                                                                                                    | o rápido                                                                                                    |                                                                                                    |
| Cliqueu sobre                                                                                                    | Tameto de Domptement Imprime/<br>Nexto de Domptement Imprime/<br>Páging                                                                                                    | as guardadas                                                                                                    |                                                                                                    |
|                                                                                                    |                                                                                                    | Constant of Constant                                                                                                    |                                                                                                    |
| < > a \$ 0 🔮 🦾                                                                                                   |                                                                                                    | Cancelar                                                                                                    | C C C C C                                                                                                    |
| III 0 < II                                                                                                    |                                                                                                    | II 0 <                                                                                                    | III O <                                                                                                    |
|                                                                                                    | comocomen.com Opciones )                                                                                                    | ILIAS ( 🗙                                                                                                    | cellime Calendario Potos Cámara                                                                                                    |
| ausolan<br>Colegio ADARAdemo                                                                                     | Conjugar Abrahama Opcianes >                                                                                                    | ILLAS [ X<br>Instagram W<br>Distagram W<br>Instagram II f<br>Ia                                                                                                    | A652<br>Multi retro retro r                                                                                                    |
| Colegio ADARAdemo                                                                                                | Copiar<br>Añadir a la lista de lectura<br>Añadir marcador                                                                                                    |                                                                                                    | Adfor<br>Adfor<br>Mail<br>Real<br>Real<br>Real<br>Real<br>Real<br>Real<br>Real<br>Rea                                                                                                    |
| Colegio ADARAdemo<br>Usuario<br>Paseword                                                                         | Copiar<br>Añadir a la lista de lectura<br>Añadir marcador                                                                                                    | ILLAS [ X<br>Instagram W<br>B<br>C<br>C<br>C<br>C<br>C                                                                                                    | Adosta<br>Adosta<br>Adosta |
| Colegie ADARAdemo Usuario Paseword Acceso                                                                        | Copiar<br>Añadir a la lista de lectura<br>Añadir a favoritos                                                                                                    | ILLAS [ X<br>Instagram W<br>Definition of the second second s | AGE2<br>AUX<br>AUX<br>AUX<br>AUX<br>AUX<br>AUX<br>AUX<br>AUX                                                                                                    |
| Colegie ADARAdemo Usuario Password ACCESO HE GUMDADD MI CONTRASERA                                               | Afiadir a la lista de lectura<br>Añadir marcador<br>Añadir a favoritos<br>Buscar en la página                                                                                                    | ILLAS [ ×<br>Instagram w<br>B<br>C<br>C<br>C<br>C<br>C<br>C<br>C<br>C<br>C<br>C<br>C<br>C<br>C<br>C<br>C<br>C<br>C<br>C                                                                                                    | Additional and inicial del mobile<br>Aditional and inicial del mobile<br>Aditional and inicial del mobile<br>Aditional and inicial del mobile<br>Aditional aditional del mobile<br>Aditional aditional del mobile<br>Aditional del mobile<br>Aditional del mobil                                                                                                    |
| Colegio ADARAdemo Usitario Password Acceso HE OLMDADO MI CONTRABENA Cligueu sobre                                | Copiar<br>Añadir a la lista de lectura<br>Añadir a favoritos<br>Buscar en la página<br>Añadir a pantalla de inicio                                                                                                    | ILLAS [ ×<br>Instagram w<br>Instagram w<br>If f<br>a<br>C<br>C<br>C<br>C<br>C<br>C<br>C<br>C<br>C<br>C<br>C<br>C<br>C                                                                                                    | Action<br>Action<br>Action |
| Colegio ADARAdemo<br>Usuario<br>Passevard<br>Acceso<br>HE OLMDADO MI CONTRASENA<br>Liqueu sobre<br>aquest botó   | Ariadir a favoritos<br>Buscar en la página<br>Añadir a pantalla de inicio<br>Marcación                                                                                                    | ILLAS [ ×<br>Instagram w<br>I<br>S<br>C<br>C<br>C<br>C<br>C<br>C<br>C<br>C<br>C<br>C<br>C<br>C<br>C                                                                                                    | inalment, us apareixer<br>icona al inici del mòbil                                                                                                    |
| Colegio ADARAdemo<br>Ustario<br>Deservord<br>Acceso<br>HE OLVIDADO MI CONTRASERA<br>Ligueeu sobre<br>aquest botó | Ariadir a favoritos<br>Buscar en la página<br>Añadir a pantalla de inicio<br>Marcación<br>Imprimir                                                                                                    | ILLAS [ ×<br>Instagram w<br>Instagram w<br>If f<br>a<br>C<br>C<br>C<br>C<br>C<br>C<br>C<br>C<br>C<br>C<br>C<br>C<br>C                                                                                                    | erfme<br>4552<br>Wu<br>Rig<br>Rig<br>Rig<br>Rig<br>Rig<br>Rig<br>Rig<br>Rig                                                                                                    |
| Colegio ADARAdemo Usutario Pessword Acceso HE OLYNDADO MI CONTRABERA Cliqueu sobre aquest botó                   | Copiar         Añadir a la lista de lectura         Añadir marcador         Añadir a favoritos         Buscar en la página         Añadir a pantalla de inicio         Marcación         Imprimir         Editar acciones | ILLAS [ ×<br>Instagram w<br>I<br>I<br>I<br>I<br>I<br>I<br>I<br>I<br>I<br>I<br>I<br>I<br>I<br>I<br>I<br>I<br>I<br>I<br>I                                                                                                    | inalment, us apareixer<br>icona al inici del mòbil                                                                                                    |